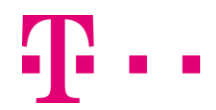

# Firmware-Update bei Ihrem Speedport Smart 4 (Plus)

### Inhalt dieser Anleitung

- 1. Automatisches Firmware-Update
- 2. Manuelles Firmware-Update

## 1. Automatisches Firmware-Update

#### Vorgehensweise:

Die Firmware Ihres Speedport wird mit dem Firmware-Update-Service der Deutschen Telekom automatisch aktualisiert, wenn in Ihrem Speedport die Funktion "EasySupport" im Menübereich "System" unter dem Punkt "EasySupport" aktiviert ist.

**Gut zu wissen:** In den Werkseinstellungen Ihres Speedports ist diese Funktion bereits aktiviert. Ihr Speedport wird daher **vor** der Konfiguration versuchen, sich die aktuelle Firmware von unserem Server zu laden.

**Hinweis:** Es kann vorkommen, dass auf unseren Download-Seiten bereits aktuellere Firmware-Versionen vorliegen, diese aber noch nicht mit dem automatischen Firmware-Update-Service auf das Gerät überspielt werden. Das erfolgt dann zeitnah.

## 2. Manuelles Firmware-Update

#### Vorgehensweise:

 Laden Sie sich die aktuelle Firmware auf ein Gerät (PC/Laptop/Smartphone/Tablet) und speichern Sie die Firmware-Datei auf Ihrem Gerät. Die aktuelle Firmware für Ihren Speedport finden Sie in unserem <u>Download-Bereich</u>.

**Gut zu wissen:** Sie können sich die Datei sowohl per WLAN als auch per LAN herunterladen. Wie Sie Ihren Speedport mit Ihrem Gerät verbinden, steht in der <u>Bedienungsanleitung</u>.

 Rufen Sie nun bitte die Konfigurationsoberfläche auf, indem Sie die Adresse <u>http://speedport.ip</u> oder alternativ <u>http://192.168.2.1</u> in die Adresszeile Ihres Browsers eingeben.

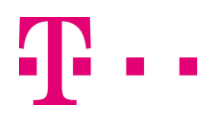

3. Geben Sie das Gerätepasswort ein. Sie finden Ihr individuelles Gerätepasswort auf der Rück- oder Unterseite Ihres Speedports.

| Speedport Smart 4                      | Übersicht | Status            | D-D<br>Netzwerk      |                       | →<br>Anmelden |  |  |  |  |  |
|----------------------------------------|-----------|-------------------|----------------------|-----------------------|---------------|--|--|--|--|--|
| Bitte geben Sie Ihr Gerätepasswort ein |           |                   |                      |                       |               |  |  |  |  |  |
|                                        |           |                   |                      |                       |               |  |  |  |  |  |
|                                        | Sie fin   | den das Gerätepas | swort auf der Unters | eite Ihres Speedport. |               |  |  |  |  |  |
|                                        |           |                   | Anmelden             |                       |               |  |  |  |  |  |

- 4. Sie befinden sich nun im Hauptmenü. Klicken Sie hier auf "System" und anschließend auf "Firmware-Updates" und "Speedport".
- 5. Wählen Sie über die Schaltfläche "Datei auswählen" die entsprechende Firmwaredatei auf Ihrem Gerät aus. Danach klicken Sie auf "Installieren".

| Speedport Smart 4                                                                                                    | Übersicht                                                                                                    | Status                                                                                                    | Internet                                                                                                    | Telefonie                                                                                                    | D-D<br>Netzwerk                                                                | Ç<br>System                  | Abmelden |
|----------------------------------------------------------------------------------------------------|----------------------------------------------------------------------------------------------------|----------------------------------------------------------------------------------------------------|----------------------------------------------------------------------------------------------------|----------------------------------------------------------------------------------------------------|--------------------------------------------------------------------------------|------------------------------|----------|
| Gerätepasswort änd<br>Easy Support<br>Energiesparmodus<br>Einstellungen sicher<br>Problembehandlung<br>Firmware-Updates<br>Speedport<br>Mesh | Gerätepasswort ändern<br>EasySupport<br>Energiesparmodus<br>Einstellungen sicherm<br>Problembehandlung<br>Firmware-Updates<br>Speedport<br>Mesh |                                                                                                    | che Firmware-U<br>edport erhält autom:<br>estellt, dass ihr Spe<br>natisches Firmw<br>uch selbst prüfen, o<br>lihren Speedport ver<br>mart 4 Typ A<br>rsion:<br>rmware:<br>rmationen: | pdates<br>atisch die erforderlii<br>edport am Netz der<br>are-Update<br>b eine neuere Vers<br>frügbar ist.<br>010139.<br>12.10.21<br>anzeige | chen Firmware-Updi<br>Telekom optimal fur<br>ion der Auf 1<br>1.5.001.1<br>021 | ates. So wird<br>hktioniert. |          |
| E-Mail-Benachrichtig<br>DSL-Modem<br>Schutzfunktionen<br>Externes Modem                                                                      | jung                                                                                                    | Manuelles<br>Alternativ kör<br>Datei ausw<br>Bitte beachte<br>Rücksetzen a<br>auf das Einsp<br>Version gesp |                                                                                                    |                                                                                                    |                                                                                |                              |          |

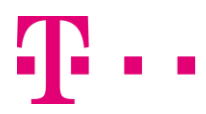

6. Bestätigen Sie evtl. anschließende Fragen/Hinweise. Die Firmware wird nun eingespielt.

**Achtung:** Während des Updates blinkt die "Status-LED". In dieser Zeit darf die Stromversorgung des Speedport nicht getrennt werden. Ist das Update abgeschlossen, startet der Speedport neu und es erscheint wieder das Passwort-Eingabefenster.